# **ARTROMOT® - K4**

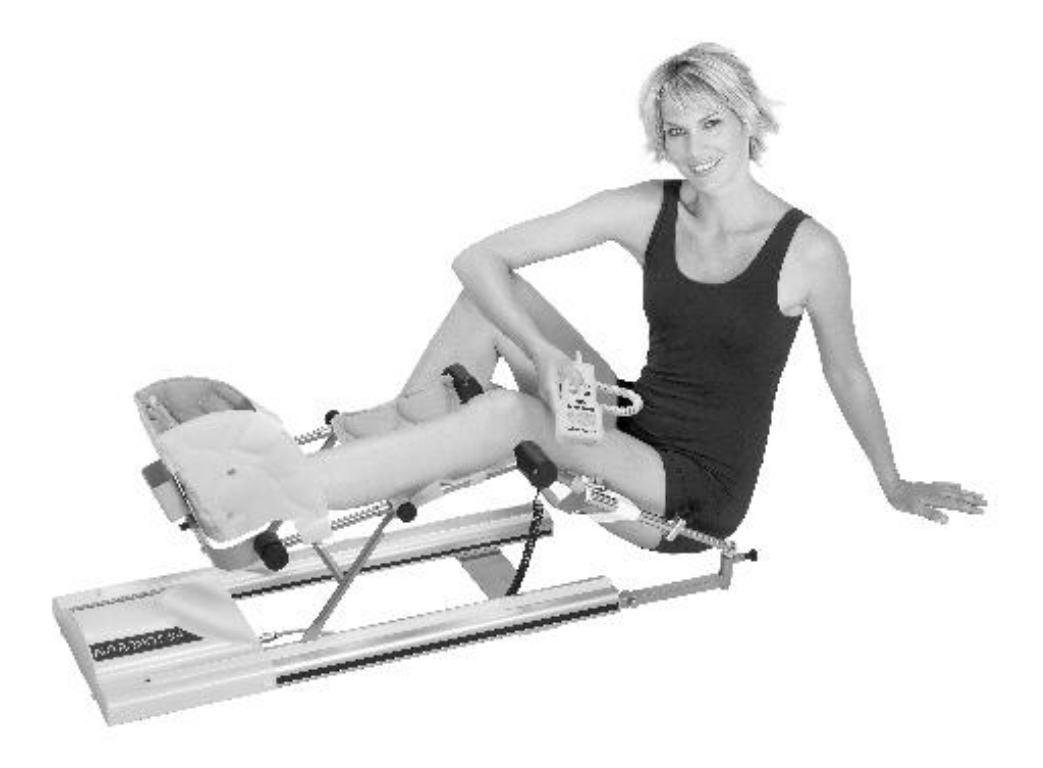

# Service Manual Starting from serial number 10000

### **Table of contents**

| 1. History                                  | 2  |
|---------------------------------------------|----|
| 2. Purpose                                  | 2  |
| 3. General                                  | 2  |
| 4. Packing and unpacking                    | 5  |
| 5. Block diagram of electronic parts        | 6  |
| 6. Bill of material for service parts       | 7  |
| 7. Explosion drawing part 1                 | 12 |
| 8. Explosion drawing part 2                 | 13 |
| 9. Special function Service menu            | 14 |
| 10. How to perform repairs                  | 16 |
| 10. Checklist for safety- and function test | 17 |

# 1. History

| Revisio | on Date    | Name    | Change                 |
|---------|------------|---------|------------------------|
| 1       | 31.01.2008 | S. Herr | Service Manual created |
|         |            |         |                        |
|         |            |         |                        |

# 2. Purpose

This service manual is to perform some repairs on ARTROMOT®-K4 products. Repair and maintenance work may only be carried out by authorised persons, as otherwise all warranty services and liabilities shall be void. Only original parts may be used for servicing in accordance with the attached spare part list.

## 3. General

#### 3.1 Electronics, connection cables

Electronic devices as hand-held programming unit, motor electronics, power supply electronics and spiral cable are **not interchangeable** with ARTROMOT®-K4 serial number < 10000.

**NEW PROCEDURE** to perform a reference run/ calibration. See chapter Special function Service menu.

No plugs may be connected or disconnected while the unit is switched on. Always switch the ARTROMOT®-K4 off before connecting or disconnecting a plug.

The locks for spiral cable for the hand-held programming unit have to be closed at all times.

When you assembling with electronic parts make sure to use ESD (Electro Static Discharge) equipment.

If you have to exchange any of the printed circuit boards including the knee electronics or motor control **you have to perform a calibration**.

Possible errors: Following error codes in number will be shown on the display:

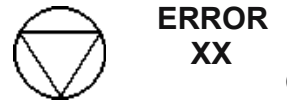

(XX = Number of the error)

- 1 Potentiometer error: Wrong angle information provided from potentiometer
  - -> Check the femur settings
  - -> Replace knee electronics (Pos. 9.11)
  - -> Replace motor control (Pos. 1.35)

2 Failure at the potentiometer: Connection to the potentiometer is interrupted

- -> Replace the spiral cable of the potentiometer(Pos 9.12)
- -> Replace knee electronics (Pos. 9.11)
- -> Replace motor control (Pos. 1.35)

### 3 Motor driver error:

- The motor driver IC reported an error
- -> Replace motor control (Pos. 1.35)

### 4 Motor error:

The motor did not turn properly.

- -> Replace motor control (Pos. 1.35)
- -> Replace the motor (Pos. 3.1)

#### 5 Motor over current:

- The current for the motor exceeded the maximum limit -> Check the mechanics
- -> Replace motor control (Pos. 1.35)
- -> Replace motor (Pos. 3.1)

#### 6 Motor control error:

Internal error in the motor control.

-> Replace motor control (Pos. 1.35)

#### 7 Eprom access error:

Memory error in the access of the EPROM. -> Replace hand held programming unit (Pos. 1.31)

#### 8 CPM ROM error:

Memory error in the motor control

-> Replace motor control (Pos. 1.35)

#### 9 Communication:

Communication to the motor control is not possible -> Check spiral cable and connector

- -> Replace hand held programming unit (Pos. 1.31)
- -> Replace motor control (Pos. 1.35)

#### 10 Unkown error in the motor control:

Unknown error in the motor control

-> Replace motor control (Pos. 1.35)

#### 11 Motor enable timeout

Motor could not be enabled in time.

-> Replace motor control (Pos. 1.35)

#### 12 Invalid parameter motor error:

Motor has received a invalid parameter

-> Replace motor control (Pos. 1.35)

-> Replace hand held programming unit (Pos. 1.31)

#### 13 Stop release error:

The motor could not be released

-> Replace motor control (Pos. 1.35)

-> Replace hand held programming unit (Pos. 1.31)

#### 14 Unexpected motor Stop:

- -> Check cables and connectors
- -> Replace motor control (Pos. 1.35)

#### 15 Motor disabled:

Motor control disabled the motor.

-> Replace motor control (Pos. 1.35)

#### 16 Wrong command in the motor :

-> Replace motor control (Pos. 1.35)

-> Replace hand held programming unit (Pos. 1.31)

### 17 5V supply error:

5V supply of motor control not sufficient -> Replace motor control (Pos. 1.35)

#### 18 Initialise error real time clock:

-> Replace hand held programming unit (Pos. 1.31)

#### 19 Communication error real time clock:

-> Replace hand held programming unit (Pos. 1.31)

#### 20 Error real time clock:

-> Replace hand held programming unit (Pos. 1.31)

#### 21 Range exceeded:

The measured angle is out of the range of motion. -> Replace motor control (Pos. 1.35)

### 22 ROM error in the hand held programming unit:

Memory error in the hand held programming unit -> Replace hand held programming unit (Pos. 1.31)

#### 23 Invalid parameter:

Internal error in the hand held programming unit -> Replace hand held programming unit (Pos. 1.31)

#### 24 24V supply error motor control:

Error in the 24V supply in the motor control

- -> Replace motor control (Pos. 1.35)
- -> Replace the power supply electronics (Pos. 1.41)

#### 25 Bus error:

Bus system error

- -> Replace spiral cable of the hand held programming unit
- -> Replace hand held programming unit (Pos. 1.31)
- -> Replace motor control (Pos. 1.35)

#### 26 24V supply hand held programming unit:

24V supply of the hand held programming unit is defective

-> Replace hand held programming unit (Pos. 1.31)

#### 27 5V supply hand held programming unit:

5V supply of the hand held programming unit is defective.

-> Replace hand held programming unit (Pos. 1.31)

#### 28 3.3V supply hand held programming unit:

3.3V supply of the hand held programming unit is defective

-> Replace hand held programming unit (Pos. 1.31)

#### 29 Calibration:

- The calibration data in the motor control are wrong.
- -> Perform a calibration

#### 30 Calibration error:

- -> Repeat the calibration
- -> Replace knee electronics (Pos. 9.11)
- -> Replace motor control (Pos. 1.35)

#### 31 Calibration timeout:

-> Replace motor control (Pos. 1.35)

#### 32 Motor enable error:

- The motor could not be enabled
- -> Replace motor control (Pos. 1.35)

#### 33 Motor disable error:

The motor could not be disabled

-> Replace motor control (Pos. 1.35)

#### 34 Motor stop error:

Motor stop command timeout error:

-> Replace motor control (Pos. 1.35)

#### 35 Configuration error:

Invalid configuration of the hand held programming unit

-> Replace hand held programming unit (Pos. 1.31)

- 45 Wrong product combination: Mixup between non compatible device and hand held programming unit
  -> Use the correct hand held programming unit (Pos. 1.31)
- **46 Handset error internal communication:** Invalid interchip communication inside the hand held programming unit
  - -> Replace hand held programming unit (Pos. 1.31)
- 47 Internal communication error motor control: Internal communication error motor control..
  -> Replace motor control (Pos. 1.35)
- 48 User stoped the special function

### 49 Unknown error in the motor control:

-> Replace motor control (Pos. 1.35)

#### 3.2 Mechanics

The threaded spindle and spindle nut is **not interchangeable with ARTROMOT®-K4 serial number < 3000**.

Do not loosen the knurled handles completely for any adjustment. For operation or transport, make sure that the knurled handles are tight.

The frame is unstable: Possible cause: Bolt / screws missing or loose. Tighten the screws / bolts.

#### 3.3 Others

Do not clean the casing or the support with grease or oil.

Do not utilize any solvent for cleaning the ARTROMOT®-K4.

# 4. Packing and unpacking

The following settings must be made to transport the ARTROMOT®-K4:

Set the packing setting in the menu or move the device in a position of EXTENSION = 10 degrees.

Switch off the device.

Remove power cord and disconnect the hand-held programming unit.

Remove the the femur extension assembly.

For transportation, use the original packaging.

Put the hand-held programming unit and the femur extension assembly into a extra box.

Set the angle joint horizontal.

Put three extra protection for the knee joint on the device as shown on the figure below.

Move the two styrofoam parts on the device.

Put the device with the styrofoam parts in the carton.

First put the power cord in the extra box, the femur extension assembly in the extra box, the hand held programming unit in the extra box and the extra pad in the packing as shown in figure below.

Power cord in the extra box

Hand held programming unit in the extra box and on top of it the extra pad

Femur extension assembly in the extra box

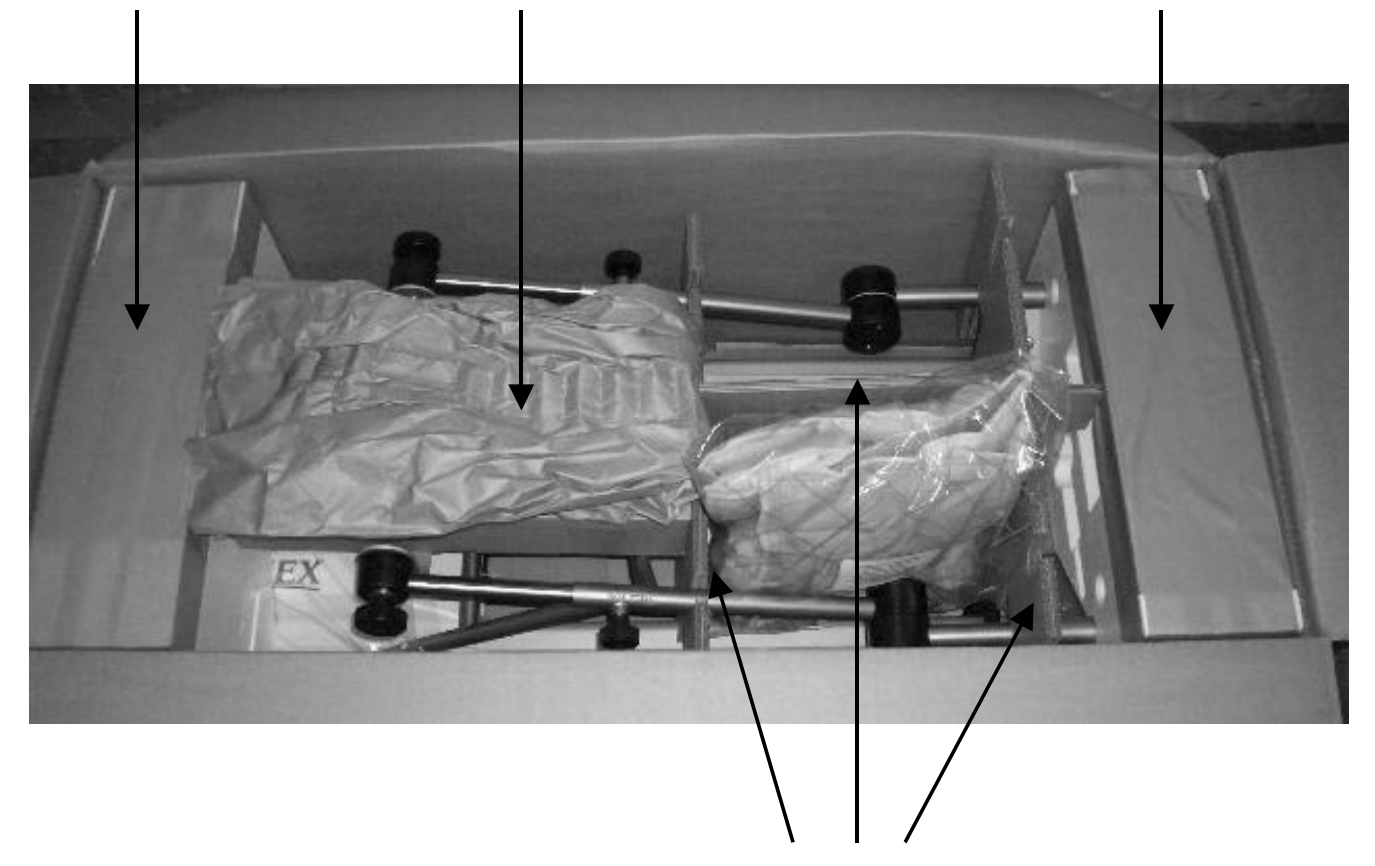

Extra protection for the knee joint

# 5. Block diagramm of the electronic parts

Hand-held programming unit

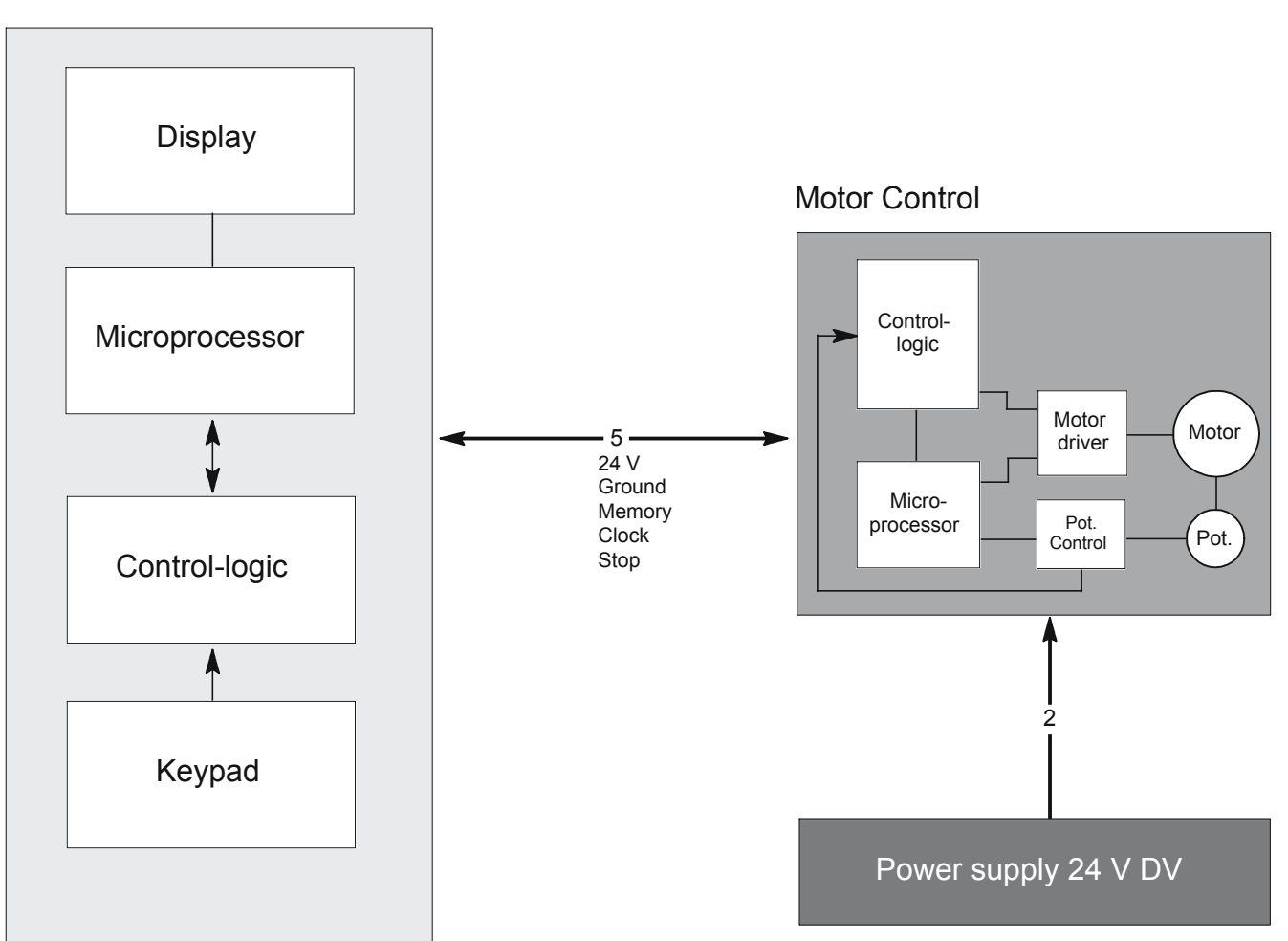

# 6. Bill of material for service parts

| Position | Description                                                | Ordernumber    |
|----------|------------------------------------------------------------|----------------|
|          | Electronics                                                |                |
| 1.30     | Power cord EU version                                      | 0.0034.118     |
|          | Power cord USA version                                     | 0.0034.011     |
| 1.31     | Hand held programming unit K4 with spiral cable SN > 10000 | 0.0031.400     |
| 1.32     | Spiral cable for hand held programming unit                | 2.0037.035     |
| 1.33     | Rubber mat                                                 | 2.0031.235     |
| 1.34     | Base plate complete                                        | 2.0031.005     |
| 1.35     | Motor control K4 SN > 10000                                | 2.0031.921     |
| 1.36     | Distance piece                                             | 0.0031.017     |
| 1.39     | Cable retainer                                             | 0.0031.003     |
| 1.40     | Wire set                                                   | 2.0031.036     |
| 1.41     | Power supply electronics                                   | 0.0034.244     |
| 1.42     | Wire set K3 K4                                             | 2.0032.139     |
| 1.43     | Wire set hand held programming unit                        | 2.0037.004     |
| 1.44     | Nomex insolation paper                                     | 2.0031.239     |
| 1.45     | Pan head screw                                             | DIN912M3x6     |
| 1.46     | Wire set power connector                                   | 2.0038.017     |
| 1.47     | Cable retainer                                             | 0.0013.118     |
| 1.48     | Self –adhesive tie mounts                                  | 0.0013.001     |
| 1.49     | Grounding connector                                        | 2.0034.358     |
| 1.50     | Hex-nut                                                    | DIN934M4vz     |
| 1.51     | Serrated washer                                            | DIN6798AD4,3vz |
| 1.53     | Fuses holder                                               | 0.0034.246     |
| 1.54     | Fuse 1 AT                                                  | 0.0000.005     |
| 1.55     | Grounding connector                                        | 0.0034.126     |
| 1.56     | Grounding symbol                                           | 0.0038.058     |
| 1.57     | Puffer                                                     | 2.0031.238     |
| 1.58     | Washer                                                     | DIN125D4,3vz   |
| 1.59     | Hexagon head screw                                         | DIN933M4x40vz  |
| 1.60     | Head screw                                                 | LIKOM4x8A2     |
| 1.61     | Washer                                                     | DIN125D4,3vz   |
| 1.62     | Power switch (ON/OFF) with connection                      | 0.0034.245     |
| 1.63     | Holding clip                                               | 0.0031.004     |
| 1.64     | Protection for hand held programming unit                  | 0.0037.103     |

| Position | Description                  | Ordernumber    |
|----------|------------------------------|----------------|
|          | Exterior underframe          |                |
| 2.40     | Right profile                | 2.0031.244     |
| 2.41     | Left profile                 | 2.0031.243     |
| 2.42     | Rubber mat femur             | 2.0031.234     |
| 2.43     | Lip                          | 2.0031.193     |
| 2.44     | Interior slit 750 mm         | 2.0031.155     |
| 2.45     | Interior slit 125 mm         | 2.0031.242     |
| 2.47     | Shaft bearing                | 2.0031.112     |
| 2.48     | DU collar                    | 0.0031.110     |
| 2.49     | Interior slit 480 mm         | 2.0031.197     |
| 2.50     | Interior slit 190 mm         | 2.0032.156     |
| 2.51     | Exterior slit 870 mm         | 2.0031.168     |
| 2 52     | Connecting plate             | 2 0031 233     |
| 2.55     | Thread plate M6              | 962.901        |
| 2.56     | Pan head screw               | DIN912M6x8A2   |
| 2.57     | Pan head screw               | 2.0031.166     |
| 2.58     | Blind rivet                  | DIN7337D4ALST1 |
| 2.59     | Sping wire                   | 0.0031.300     |
| 2.64     | Inplementation spout         | 0.0031.145     |
| 2.65     | Left cover                   | 2.0031.110     |
| 2.66     | Right cover                  | 2.0031.111     |
| 2.67     | Threaded plate               | 962.903        |
| 2.68     | Split pin                    | DIN1481D3x12   |
|          |                              |                |
|          | Drive technology             |                |
| 3.1      | Motor including transmission | 0.0031.100     |
| 3.2      | Left slide                   | 2.0031.109     |
| 3.3      | Right slide                  | 2.0031.108     |
| 3.4      | Threaded spindle             | 2.0031.212     |
| 3.5      | Rubber ring                  | 2.0031.176     |
| 3.7      | Rubber plate                 | 2.0028.170     |
| 3.8      | Motor plate                  | 2.0031.156     |
| 3.9      | Spline shaft drive           | 2.0031.181     |
| 3.10     | Toothed belt                 | 0.0031.130     |
| 3.11     |                              | 2.0031.180     |
| 3.10     | Bubber plate                 | 2.0031.100     |
| 3.14     |                              | 2.0031.102     |
| 3.15     |                              | 2.0031.113     |
| 3.18     | Rubber ring                  | 2 0031 105     |
| 3.19     | Rubber disk                  | 2.0031.104     |

| Position | Description                                  | Ordernumber    |
|----------|----------------------------------------------|----------------|
| 3.20     | Joint plate                                  | 2.0031.113     |
| 3.22     | Covering plate                               | 0.0028.105     |
| 3.23     | Ring                                         | 0.0028.106     |
| 3.24     | Split rivet                                  | 0.0031.136     |
| 3.26     | Retaining ring                               | DIN471A8x0,8   |
| 3.27     | Rubber buffer                                | 0.0031.109     |
| 3.28     | Spacer sleeve                                | 0.0031.104     |
| 3.29     | Pin                                          | 2.0031.188     |
| 3.30     | Countersunk screw                            | DIN7991M5x20vz |
| 3.31     | Screw thread pin                             | DIN916M4x4sw   |
| 3.32     | Screw thread pin                             | DIN914M4x4sw   |
| 3.33     | Countersunk screw                            | DIN7991M4x10vz |
| 3.34     | Hexagonal nut                                | DIN934M5vz     |
| 3.35     | Pan head crew                                | DIN912M5x6vz   |
| 3.36     | Countersunk screw                            | DIN7991M5x25A2 |
| 3.37     | Countersunk screw                            | DIN7991M5x55vz |
| 3.38     | Countersunk screw                            | DIN7991M5x16vz |
| 3.39     | Bearing plate right                          | 2.0031.103     |
| 3.50     | Countersunk screw                            | DIN7991M4x16vz |
| 3.51     | Pan head screw                               | DIN912M4x12vz  |
| 3.53     | Spindle nut                                  | 2.0032.141     |
| 3.54     | Sticker ARTROMOT K4 right                    | 2.0031.241     |
| 3.55     | Sticker ARTROMOT K4 left                     | 2.0031.240     |
| 3.60     | Housing K4 complete with stickers SN > 10000 | 0.0031.232     |
|          | Femur extension                              |                |
|          | Femur extension assembly (7.1 –7.8)          | 2.0031.051     |
| 7.1      | Leaf Spring                                  | 2.0031.143     |
| 7.2      | Stud bolt                                    | 2.0031.142     |
| 7.3      | Square tube                                  | 2.0031.025     |
| 7.4      | Push-button                                  | 2.0031.141     |
| 7.5      | Dwell bolt                                   | GN617-5-A-NI   |
| 7.6      | Countersunk screw                            | DIN7991M4x8A2  |
| 7.7      | Hexagonal nut                                | DIN985M4vz     |
| 7.8      | Nut                                          | 0.0031.106     |
|          | Ankle joint                                  |                |
| 8.5      | Washer                                       | 0.0031.111     |
| 8.10     | Fastening band                               | 0.0031.144     |
| 8.11     | Rigid pipe                                   | 2.0031.117     |
| 8.12     | Knurled handle                               | 2.0031.031     |
| 8.13     | Washer                                       | DIN440D6,6vz   |
| 8.14     | Hinge box                                    | 2.0031.119     |

| Position | Description                       | Ordernumber      |
|----------|-----------------------------------|------------------|
| 8.15     | Washer                            | 2.0031.118       |
| 8.18     | Nut                               | 0.0031.108       |
| 8.19     | Nut                               | 0.0031.105       |
| 8.20     | Supporting disk                   | 2.0031.213       |
| 8.21     | Akle joint bow                    | 2.0037.163       |
| 8.22     | Base plate                        | 2.0037.168       |
| 8.23     | Countersunk screw                 | DIN79991M5x12A2  |
| 8.24     | Ankle joint nut                   | 2.0037.165       |
| 8.25     | Distance disk                     | 0.0037.027       |
| 8.26     | Wing screw                        | GN531-32-M6-10sw |
| 8.28     | Pin                               | DIN6325D4x12     |
| 8.29     | Holder hand held programming unit | 2.0037.166       |
| 8.30     | Rivet top part                    | 0.0028.300       |
| 8.31     | Rivet buttom part                 | 0.0028.301       |
|          |                                   |                  |
|          | Knee case                         |                  |
| 9.1      | Cover knee case                   | 2.0031.245       |
| 9.2      | Retaining ring                    | DIN471A10x1      |
| 9.3      | Bearing shell                     | 2.0031.146       |
| 9.4      | Knee case                         | 2.0031.231       |
| 9.5      | Disk                              | 2.0031.248       |
| 9.6      | Shim                              | DIN988D10x16x0,1 |
| 9.7      | Catch                             | 2.0031.150       |
| 9.8      | Shaft                             | 2.0031.147       |
| 9.9      | Knee case potentiometer           | 2.0031.247       |
| 9.10     | Cover knee case potentiometer     | 2.0031.246       |
| 9.11     | Knee electronics                  | 2.0031.033       |
| 9.12     | Spiral cable for knee electronics | 0.0031.122       |
| 9.13     | Thread grooving screw             | 0.0031.013       |
| 9.14     | Cylinder pin                      | DIN6325D5x40     |
| 9.15     | Threaded pin                      | DIN913M6x6A2     |
| 9.16     | Shim                              | DIN988D10x16x0,1 |
| 9.17     | Plastic bolt                      | DIN964M3x12PA    |
|          |                                   |                  |
|          | Femur bow                         |                  |
| 10.1     | Frame (shank)                     | 2.0031.027       |
| 10.2     | Knurled handle                    | GN534-32-M6-10   |
| 10.3     | Frame (thigh)                     | 2.0031.028       |
| 10.4     | Tube end plug                     | 2.0031.023       |
| 10.5     | Retaining ring                    | DIN472I20x1      |
| 10.6     | CB-Disc spring                    | 0.0028.109       |

2.0031.179

10.7

Compression spring

| Position | Description             | Ordernumber   |
|----------|-------------------------|---------------|
| 10.8     | Bolt                    | 2.0031.127    |
| 10.9     | Knurled handle          | 2.0031.135    |
| 10.10    | Joint bolt              | 2.0031.237    |
| 10.11    | Femur tube              | 2.0031.236    |
| 10.12    | Split pin               | DIN1481D3x16  |
| 10.13    | Disc                    | 0.0037.027    |
| 10.14    | Tube                    | 2.0031.139    |
| 10.15    | Washer                  | DIN9021D6,4vz |
| 10.16    | Flat head screw         | 0.0031.025    |
| 10.17    | Flat head screw         | DIN921M3x5A2  |
| 10.18    | Screw thread in         | DIN914M5x6A2  |
| 10.19    | Edge-protection profile | 2.0031.202    |
| 10.20    | Sticker (lock insert)   | 0.0031.153    |
| 10.21    | Sticker (insert)        | 0.0031.152    |
| 10.23    | Sticker (PRECAUTION)    | 0.0031.146    |
| 10.24    | Round nut               | 0.0031.026    |

### Patient kits

| No illustration | Patient kit fleece     | 2.0032.155  |
|-----------------|------------------------|-------------|
| No illustration | Patient kit cool-quilt | 2.0032.155B |

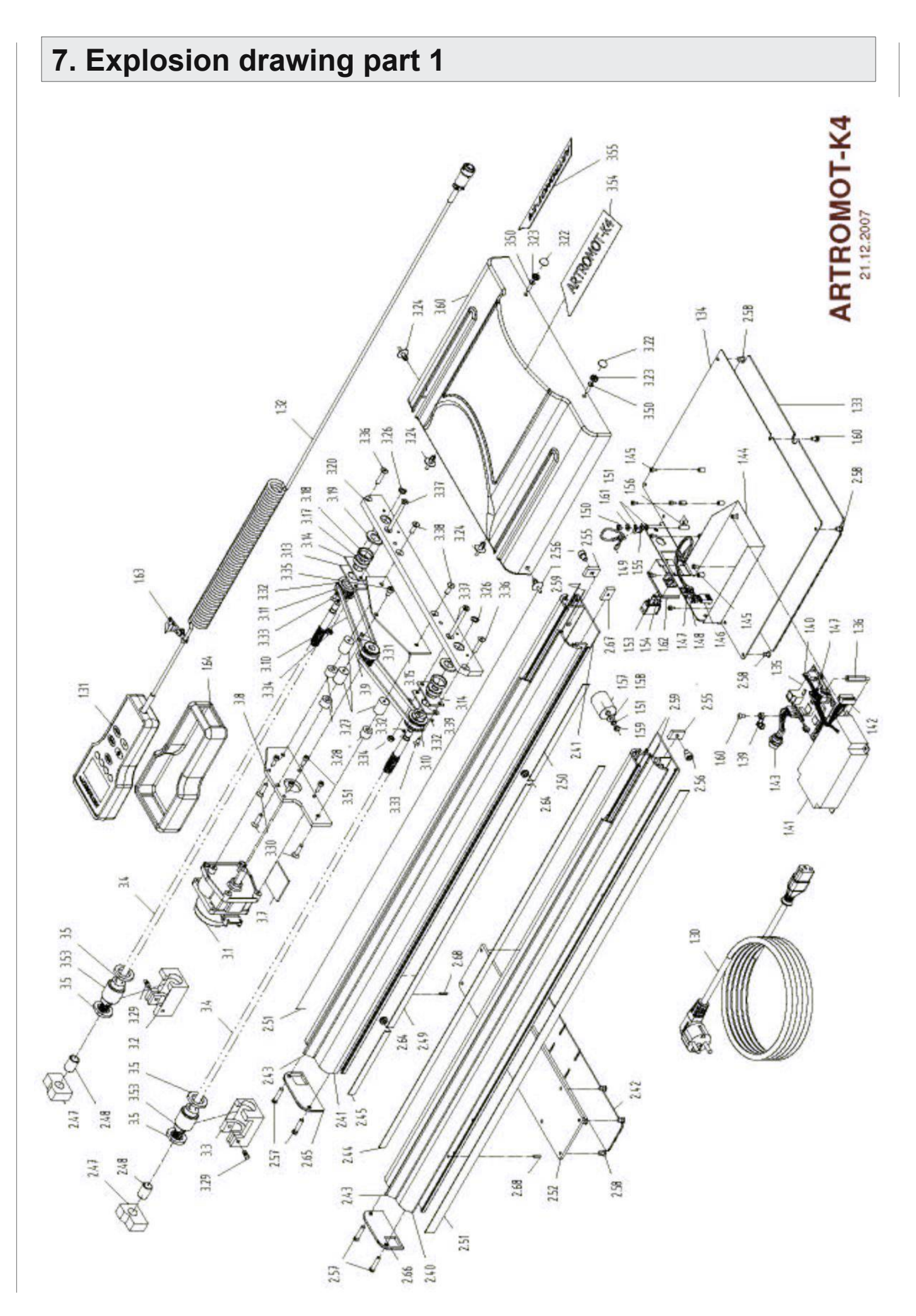

# 8. Explosion drawing part 2

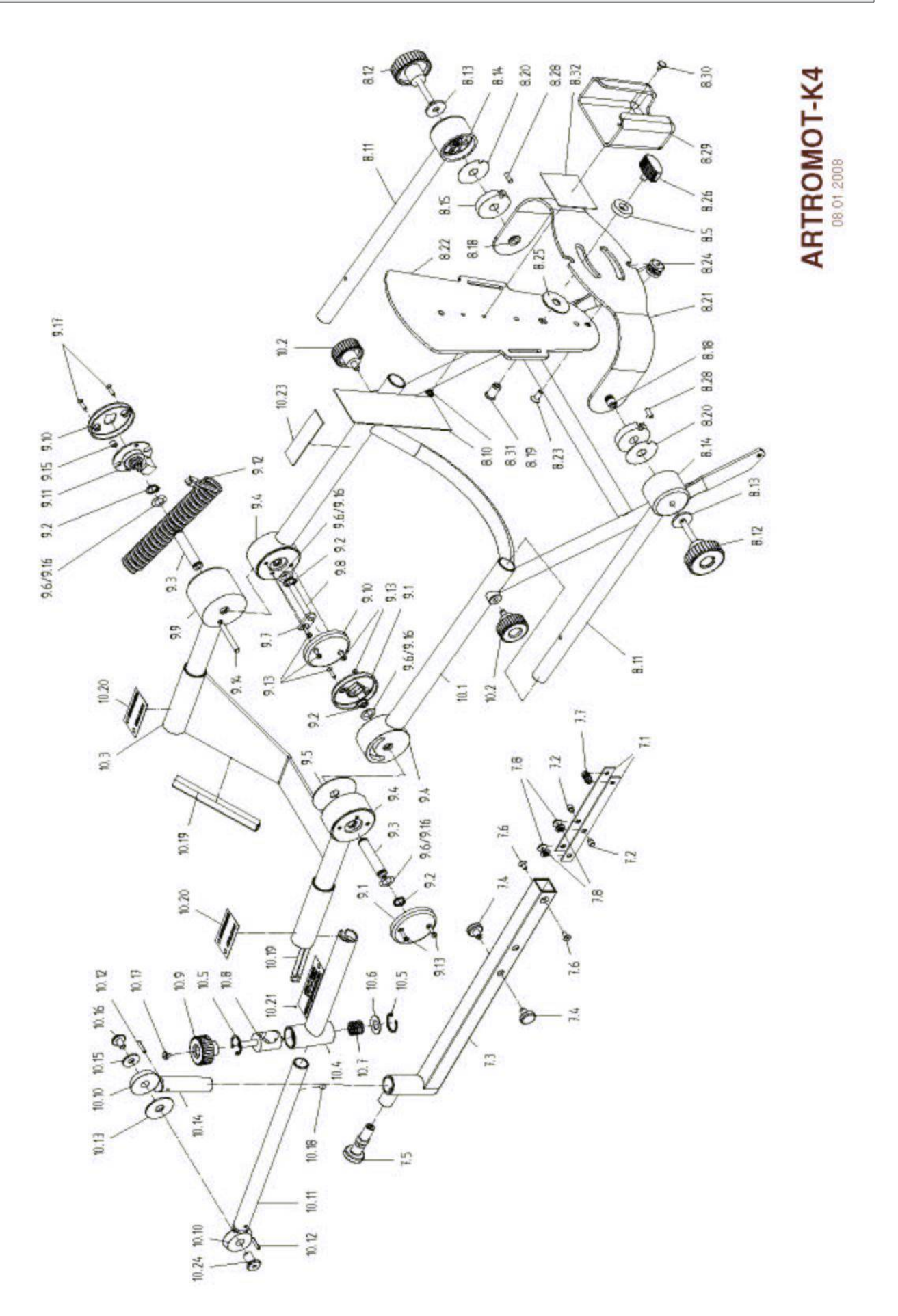

| 9. Special function Service M                                                          | enu <b>3</b> C                                                                                                    |
|----------------------------------------------------------------------------------------|----------------------------------------------------------------------------------------------------|
| Function of service Menu                                                               | 9.1 Calibration                                                                                                    |
| Calibration                                                                            | <b>ATTENTION!</b><br>Before you do a calibration switch the device<br>OFF and ON.                                                                                                    |
| Error log Err E<br>Device runtime                                                      | Adjust a maximum femur length, a minimum lower leg length, hip axis in smallest position and the middle position of the foot rotation.                                                                         |
| Entering the service menu:<br>Press the menu key until Service Menu Shows up (menu 3). | Press the symbol calibration<br>Display:<br>Press + or - to move the ARTROMOT®-K4 to 0<br>degrees.<br>Press START, the calibration starts automatically. The<br>device will reach both maximum points and move |
| Press <b>For</b> 5 seconds, is flashing on the display.                                | Wait until the ARTROMOT®-K4 stops.<br>If the calibration was succesful the device stops at<br>0 degrees and show following symbols on the display:                                                             |
| The display will change and show:<br>Entering code.<br>For the code press: 1 3 2 4     | Display:<br>Press STOP twice to leave the service menu.<br>Finally, a safety and function test has to be performed<br>(see chapter 11).                                                                        |
| Now you see the symbols of the service menu                                            | 9.2 Display contrast<br>Press the symbol display contrast                                                                                                    |
|                                                                                        | Press + or - to set up the requested display contrast.<br>You can set the display contrast from 0 – 100%.<br>Press STOP twice to save the settings and leave the<br>service menu.                              |

#### Err 9.3 Error log

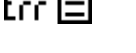

Enr IE

Press the symbol error log You will find following information on the display:

Upper line: Number of the current showed error message and the total number of the saved error messages. Right number is the error code of the error message (see chapter 3.1)

Lower line: Error message Left side: The symbol of the causer.

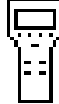

= Hand held programming unit

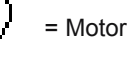

Press + or - to see the entries of the error log. Press STOP twice to leave the service menu.

General note to the error log:

Entries are always in english.

The entries are ordered by causer and not in temporal order.

9.4 Device runtime

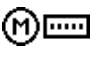

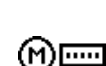

Press the symbol device runtime

The display shows the device runtime

Display: **XX** (XX = Runtime in hours). (M).....

Press STOP twice to leave the service menu.

## 10. How to perform repairs

#### 10.1 How to remove the housing cover (Pos. 3.60).

Move the ARTROMOT®-K4 in a position of approximately 110 degrees.

Turn the power OFF at the  $\ensuremath{\mathsf{ARTROMOT}}\xspace{\ensuremath{\mathsf{R-K4}}}$  and remove the power cord.

Hit the 4 pins of the split rivet (Pos. 3.24) inwards.

Remove the 2 covering plates (Pos. 3.22)

Loosen the 2 countersunk screws (Pos. 3.50) and remove the casing.

Remove the 4 pins of the split rivet, which are inside the casing.

If you have exchanged any of the printed circuit boards including the knee electronics and the hand held

programming unit or any parts of the drive technology, you have to perform a calibration. See chapter 9.1. Finally, a safety and function test has to be performed.

#### 10.2 How to exchange the motor control (Pos. 1.35).

### ATTENTION!

When you assembling with electronic parts make sure to use ESD (Electro Static Discharge) equipment.

Remove the housing cover, see chapter 10.1.

Pull out the connectors of the motor control.

Loosen the four screws.

Exchange the defective motor control and fix it with the screws.

Put back in the connectors in the same position.

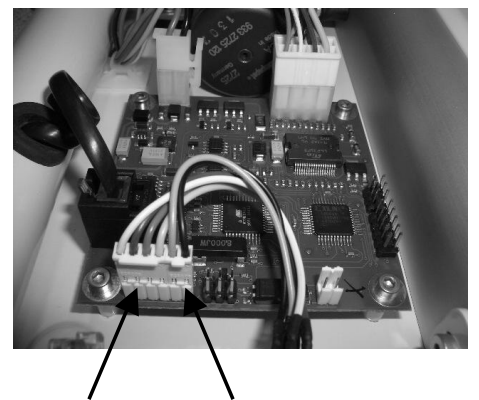

3-pin connector 2-pin connector

Rebuild the housing cover. A calibration has to be performed.

Finally, a safety and function test has to be performed.

10.3 How to exchange the power supply electronics (Pos. 1.41).

### **ATTENTION!**

When you assembling with electronic parts make sure to use ESD (Electro Static Discharge) equipment.

Remove the housing cover, see chapter 10.1.

Pull out the connectors of the power supply electronics. Loosen the four screws.

Exchange the defective electronics and fix it with the screws.

Put back in the connectors in the same position. Rebuild the housing cover.

A calibration has to be performed.

Finally, a safety and function test has to be performed.

#### 10.4 Repairs of the drive unit.

### **ATTENTION!**

Only authorized and certified staff may perform repairs and maintenance at the drive unit otherwise the manufacturer's warranty and liability will be invalidated.

# 11. Checklist of safety and function test ARTROMOT®- K4

| Safety test                                          |         | Measured value | Date/ Signature |
|------------------------------------------------------|---------|----------------|-----------------|
| Protective earth conductor resistance                | 0,1 Ohm | Ohm            |                 |
| Ground leakkage current EN 60601 / IEC 601/ VDE 0751 | 500 µA  | μΑ             |                 |
| Or                                                   |         |                |                 |
| Ground leakkage current as in UL 2601                | 300 µA  | μΑ             |                 |

| Function test                                                                                                    | ОК | Error |
|----------------------------------------------------------------------------------------------------|----|-------|
| <ol> <li>Switch on the ARTROMOT® K4. Press the two outer buttons simultaneously.<br/>Display: Software version VX.X XX.XX.XX (X = optional) Keep on pressing.<br/>Display: ARTROMOT K4 "Product version"</li> </ol>                                                                                          |    |       |
| <ol> <li>The maximum range of motion for Extension/ Flexion is -10 to 125 degrees.<br/>Check the angle in position 0 degrees. Tolerance +/- 5 degrees.<br/>Check the angle in position 60 degrees. Tolerance +/- 5 degrees.<br/>Check the angle in position 100 degrees. Tolerance +/- 5 degrees.</li> </ol> |    |       |
| <ol> <li>Check the emergency-off function.</li> <li>Start the ARTROMOT® K4 in any mode.</li> <li>Press any key, the ARTROMOT® K4 will stop immediately.</li> <li>Check this for all keys.</li> </ol>                                                                                                    |    |       |
| <ol> <li>Set up the special function "new patient" →0← press to activate it.</li> <li>Press START. The ARTROMOT® -K4 will move automatically to 30 degrees and stop there.</li> </ol>                                                                                                    |    |       |
| 5. Check the set values of "new patient" $\rightarrow 0 \leftarrow$                                                                                                    |    |       |
| Extension->Display: 25°Flexion->Display: 35°Speed->Display: 100 %Reverse->Display: 25Therapy Duration->Display: 00:00                                                                                                    |    |       |
| 6. Start the ARTROMOT® -K4 in the motion range between –10 to 120 degrees.                                                                                                    |    |       |
| Set the speed $\neg \bullet$ to 100%.<br>Both extreme points should be reached within 70 – 100 seconds.                                                                                                    |    |       |
| 7. All special funtion are deactivated. Select a therapy time of 3 minutes.                                                                                                    |    |       |
| At the end of the 3 minutes the ARTROMOT®-K4 will stop automatically in the set up value of extension + 10 degrees.                                                                                                    |    |       |

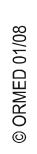

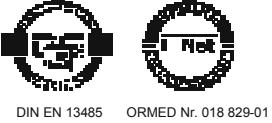

ORMED GmbH & Co. KG • Merzhauser Straße 112 • D -79100 Freiburg Tel +49 761 4566-01 • Fax +49 0761 4566-5501 • www.ormed.de • E-Mail: info@ormed.de

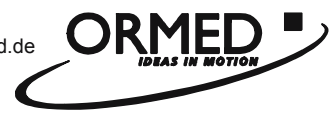